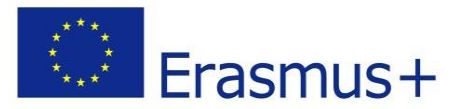

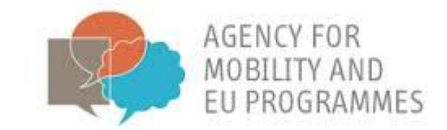

### BRACKET e-mācību platformas vadlīnijas

Projekts:

BRACKET - jaunas un inovatīvas svarīgo pamattehnoloģiju apmācību veicināšana

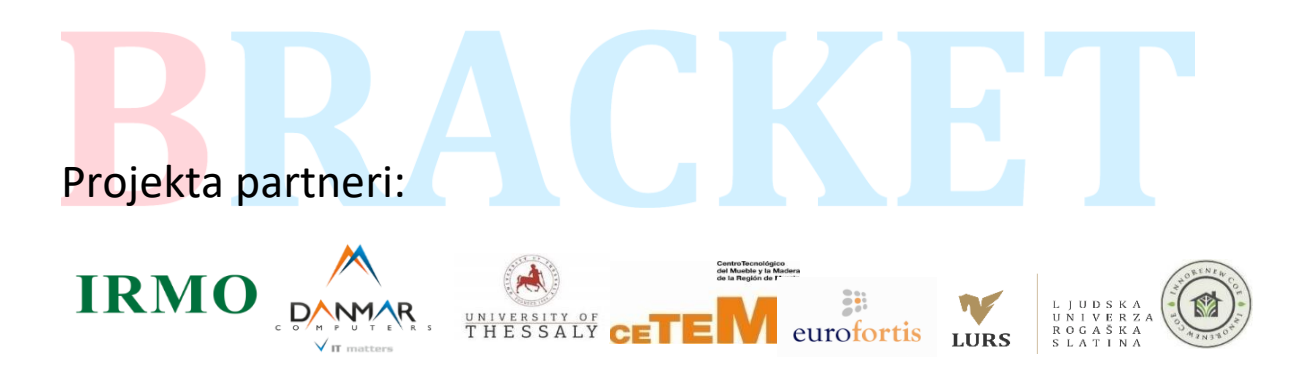

Eiropas Komisijas atbalsts šīs publikācijas sagatavošanai nav uzskatāms par satura apstiprinājumu, kas atspoguļo tikai autoru viedokļus, un Komisija nevar būt atbildīga par tajā ietvertās informācijas jebkādu izmantošanu.

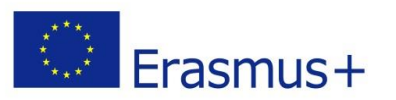

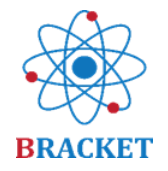

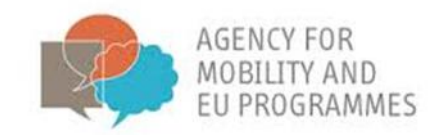

### Saturs

| Dokumenta mērķis                                       | 3 |
|--------------------------------------------------------|---|
| BRACKET e-mācību platformas vadlīnijas                 |   |
| A. Ievads BRACKET e-mācību kursā                       | 3 |
| B. BRACKET e-mācību platformas instrukcijas            | 4 |
| Sada <mark>ļas, kas</mark> pieejamas bez reģistrācijas | 4 |
| Kon <mark>ta izveid</mark> ošana                       | 5 |
| Pieslēgšanās                                           |   |
| Pēc pieslēgšanās e-mācību platformai                   | 8 |
| E-mācību kurss                                         |   |
| Pārējās e-mācību platformas funkcijas                  |   |
| Veiksmi!                                               |   |
|                                                        |   |

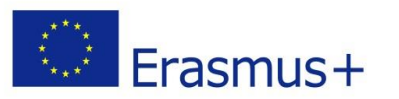

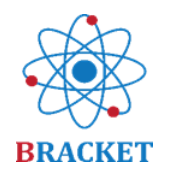

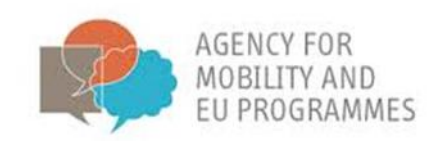

### Dokumenta mērķis

BRACKET e-mācību platformas vadlīnijas, kas izstrādātas projekta BRACKET ietvaros ("Jaunas un inovatīvas svarīgo pamattehnoloģiju apmācības veicināšana" 2018-1-HR01-KA202-047493) ir ieteikumu kopums par tiešsaistes platformas tehnisko izstrādi un izmantošanu. Tās ietver informāciju par platformas lietojamību, kā arī informāciju par visiem tās elementiem un sadaļām. Vadlīnijās ir izmantoti vizuālie materiāli, kas ļauj vieglāk saprast kādas darbības ir jāveic platformā. Vadlīnijas tika rakstītas, ņemot vērā gan profesionāļus, gan pieaugušos lietotājus, tāpēc tajās sniegtie norādījumi attiecas uz abiem minētajiem.

### BRACKET e-mācību platformas vadlīnijas

A. levads BRACKET e-mācību kursā

E-mācību kurss BRACKET tika izstrādāts, lai sniegtu mācību materiālus, kas saistīti ar svarīgajām pamattehnoloģijām, lai uzlabotu profesionālo izglītību un apmācību. Tas sastāv no piecām nodaļām.

1. nodaļa – Ievads svarīgajās pamattehnoloģijās

Veiksmīga 1. nodaļas pabeigšana sastāda 0,5 ECVET punktus.

2. nodaļa – Nanotehnoloģijas

Veiksmīga 2. nodaļas pabeigšana sastāda 0,9 ECVET punktus.

**3. nodaļa** – Biotehnoloģija

Veiksmīga 3. nodaļas pabeigšana sastāda 1,2 ECVET punktus.

4. nodaļa – Progresīvie materiāli

Veiksmīga 4. nodaļas pabeigšana sastāda 1,0 ECVET punktus.

<mark>5. n</mark>odaļa — Svarīgo pamattehnoloģiju inovācijas

Veiksmīga 5. nodaļas pabeigšana sastāda 0,8 ECVET punktus.

Ir noteikts, ka 1 ECVET punkts = 25 stundas no kopējās mācīšanās

Izglītojamie, kuri pabeidz visas 5 nodaļas un sekmīgi nokārto gala pārbaudi, iegūst 4,5 ECVET punktus.

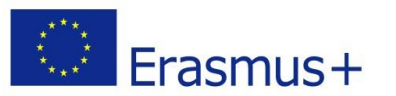

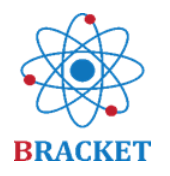

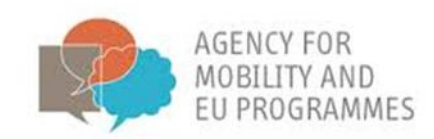

Rūpīgi tika analizēta e-mācības platformas izveide un ieviešana, kā arī mērķa grupu īpatnības (tika ņemti vērā studenti, tehnoloģisko nozaru darbinieki un uzņēmēji, kuru mērķis ir koncentrēt savu profesiju tehnoloģiskajās inovāciju un pētniecību jomās). Tika arī uzskatīts, ka platformu izmantos ne tikai profesionāļi, bet arī pieaugušie, kuriem ir dažāda līmeņa digitālās prasmes. Tā rezultātā e-apmācība ir veidota tā, lai vienkāršotu jebkura lietotāja dalību visās pieejamās platformas sadaļās. Turklāt saturs ir pieejams dažās valodās: angļu, horvātu, grieķu, latviešu, poļu, slovēņu un spāņu.

Lai piekļūtu platformai dodieties uz https://bracket.erasmus.site/mooc/

Jūs variet piekļūt BRACKET e-mācību platformai arī projekta mājaslapā.

Šīs instrukcijas iepazīstina ar visām e-mācību platformas sadaļām, aprakstot, kā izmantot visas funkcijas.

B. BRACKET e-mācību platformas instrukcijas

Sadaļas, kas pieejamas bez reģistrācijas

Kad apmeklēsiet vietni <u>https://bracket.erasmus.site/mooc/</u>, redzēsiet dažas sadaļas, kuras Jūs jau varat izmantot. Pirmā sadaļa, kas Jūs varētu interesēt, ir lauks "Laipni aicināti", kur ir pieejamas lejupielādei e-mācības platformas BRACKET vadlīnijas.

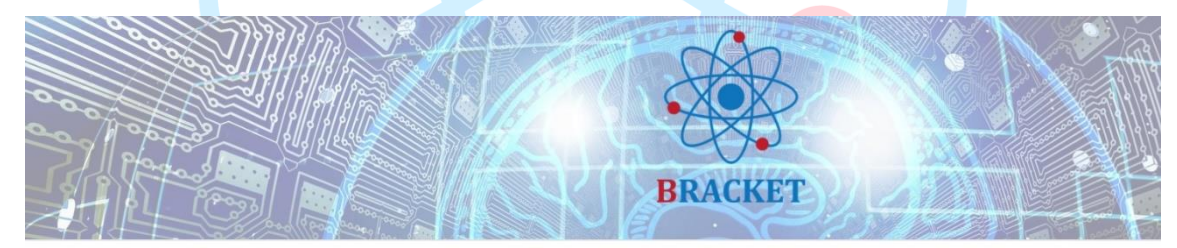

### BRACKET E-Learning Platform

| Pieslēgties              | Laipni aicināti!                                                                                                    | Kursi                   |
|--------------------------|----------------------------------------------------------------------------------------------------|-------------------------|
| Jetotājvārds             |                                                                                                    | BRACKET E-Learning - PL |
|                          | Esiet sveicinati BKACKET e-                                                                                                    | BRACKET E-Learning - LV |
| arole                    | nacióu kursa, kas saistits al svangajam parnattenhologijam, jo ipasi<br>papotehpoloģiju, biotehpoloģiju, up progresīviem materiāliem. Seko | E-Learning - HR         |
|                          | ijet līdzi e-kursam un pārbaudiet iegūtās zināšanas katras mācību                                                                          | Learning - ES           |
|                          | nodaļas beigās un noslēguma pārbaudes                                                                                                    | BRACKED Learning - EN   |
| Atceréties lietotājvārdu | testā legūstiet BRACKET sertifikātus. Lai veicas                                                                                           |                         |
| Pieslēgties              |                                                                                                    |                         |
| Izveidot jaunu kontu     | Download BRACKET e-tearring platform guidelines                                                                                            |                         |
| Val pazaudělát parolí?   |                                                                                                    |                         |

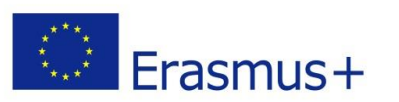

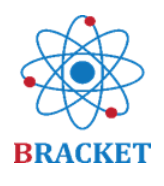

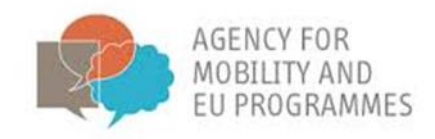

Mājas lapā ir arī video ieraksti par katru no 5 mācību nodaļām.

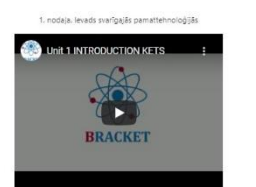

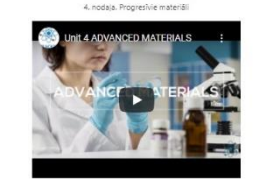

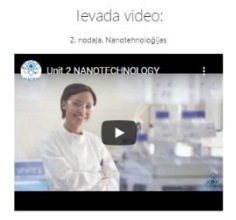

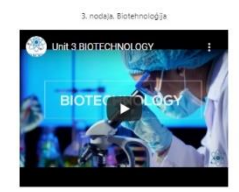

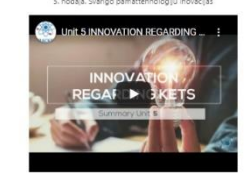

Pilns mācību materiāls ir pieejams pēc reģistrēšanās.

Konta izveidošana

Ja esat **jauns lietotājs**, laukā "Pieslēgties" noklikšķiniet uz "Izveidot jaunu kontu".

|                    | <u>((65-0-0))</u> | 7622901 - XU851 |  |
|--------------------|-------------------|-----------------|--|
| Pieslācties        |                   |                 |  |
| Lietotājvārds      |                   |                 |  |
|                    |                   |                 |  |
| Parole             |                   |                 |  |
| Atcerêties lietotă | jvārdu            |                 |  |
|                    |                   |                 |  |

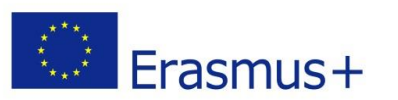

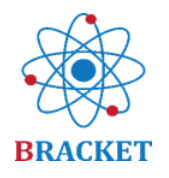

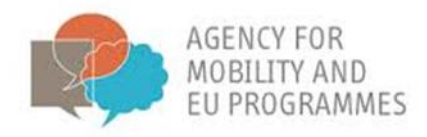

Pirms turpināt, Jums ir jāapzinās BRACKET privātuma politika, atzīmējot izvēles rūtiņu "Es piekrītu BRACKET privātuma politikai" un pēc tam pogu "Nākamais".

|   | BRACKET E-Learning Platform                                                                                                    |
|---|----------------------------------------------------------------------------------------------------|
|   | Sakums / Folicies and agreements                                                                                                    |
|   | Before continuing you need to acknowledge all these policies.                                                                                                    |
| 6 | Consent<br>Please agree to the following policies                                                                                                    |
|   | BRACKET privatuma politika<br>BRACKET privacy Policy<br>Please refer to the full BRACKET privatuma politika if you would like to review the text.<br>Es piekritu BRACKET privatuma politika |
|   | Sajā veidlapā ir nepieciešamie lauki, kas atzīmēti ar 🕢 .<br>Nakamais Atcelt                                                                                                    |
|   |                                                                                                    |

Kad es<mark>at pieņ</mark>ēmis BRACKET privātuma politiku, Jums tiks lūgts izvēlēties lietotājvārdu un paroli, kā arī papildu informāciju: e-pasta adrese, vārds un uzvārds. Reģistrētais vārds un uzvārds būs personīgā informācija, kas parādīsies kursu sertifikātos.

|                                    |         |                                                                                         |                                                                               | <ul> <li>Savērst visu</li> </ul> |
|------------------------------------|---------|-----------------------------------------------------------------------------------------|-------------------------------------------------------------------------------|----------------------------------|
| <ul> <li>Izvēlēties sav</li> </ul> | u lieto | tājvārdu un paroli                                                                      |                                                                               | Surciscina                       |
| Lietotājvārds                      | 0       |                                                                                         |                                                                               |                                  |
|                                    |         | Parolei jāsatur vismaz 8 simbols(i), visi<br>vismaz 1 lielais(ie) burts(i), vismaz 1 no | maz 1 cipars(i), vismaz 1 mazais(ie)<br>ealfabēta simbols(ī), piemēram, *, -, | burts(i),<br>vai #               |
| Parole                             | 0       |                                                                                         |                                                                               |                                  |
| <ul> <li>Detalizētāk</li> </ul>    |         |                                                                                         |                                                                               |                                  |
| E-pasta adrese                     | 0       |                                                                                         |                                                                               |                                  |
| E-pasts (vēlreiz)                  | 0       |                                                                                         |                                                                               |                                  |
| Vārds                              | 0       |                                                                                         |                                                                               |                                  |
| Uzvārds                            | 0       |                                                                                         |                                                                               |                                  |
| Pilsēta                            |         |                                                                                         |                                                                               |                                  |
|                                    |         | Izvēlēties valsti                                                                       | \$                                                                            |                                  |

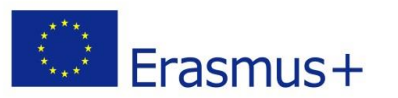

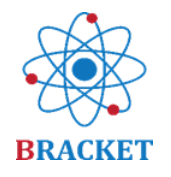

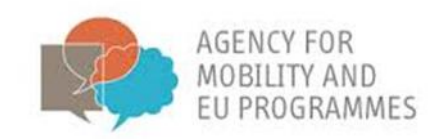

Lai pabeigtu reģistrāciju, Jums jāapstiprina sava e-pasta adrese. Jūs saņemsiet e-pastu ar aktivizācijas saiti uz e-past adresi, kuru norādījāt reģistrējoties. Noklikšķinot uz tās, Jūsu konts tiks aktivizēts. Ja nesaņemat reģistrācijas e-pastu, lūdzu, pārbaudiet savu surogātpasta mapi.

Noklikšķinot uz aktivizācijas saiti, tiks parādīts ziņojums:

Jūsu reģistrācija ir apstiprināta

Turpināt

Tas nozīmē, ka Jūsu konts ir veiksmīgi izveidots.

### Pieslēgšanās

Ja Jum<mark>s jau ir</mark> izveidots konts, varat pieslēgties e-mācību platformā, laukā "Pieslēgties" ievadot savu lietotājvārdu un paroli, noklikšķinot uz "Pieslēgties".

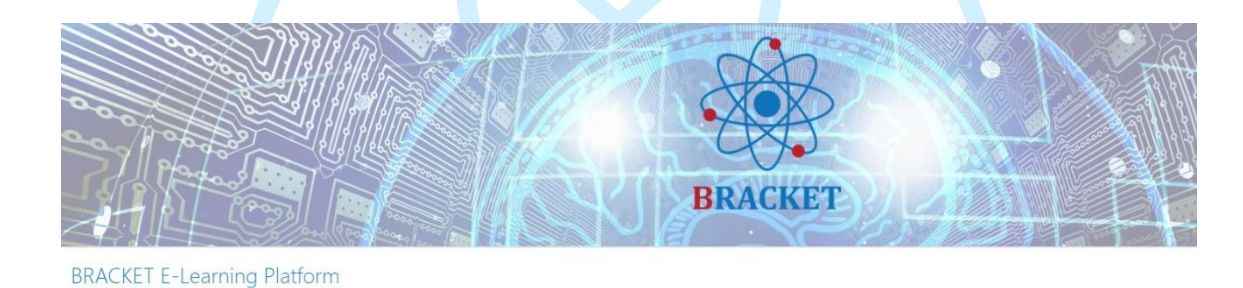

| Pieslêgties                                    | Laipni aicināti!                                                                                                    | Kursi                                                                                                    |
|------------------------------------------------|----------------------------------------------------------------------------------------------------|----------------------------------------------------------------------------------------------------|
| Lietolų/virds                                  | Esiet sveicināti BRACKET e-<br>mācību kursā, kas saistīts ar svarīgajām pamattehnoloģijām, jo īpaši<br>nanotehnoloģiju, biotehnoloģiju un progresīviem materilāliem. Seko<br>jiet līdzi e-kursam un pārbaudets<br>nodaļas beigās un noslēguma pārbaudes | BRACKET E-Learning - PL     BRACKET E-Learning - LV     BRACKET E-Learning - LV     BRACKET E-Learning - H     BRACKET E-Learning - E     Wisf kursi |
| Pieslägties                                    | Lownload BRACKET e-learning platform guidelines                                                                                                    |                                                                                                    |
| Izveldot jaunu kontu<br>Val pszaudějšt paroli? |                                                                                                    |                                                                                                    |

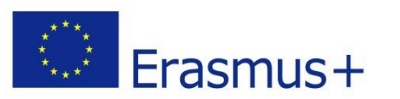

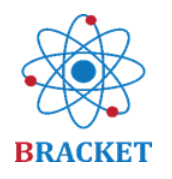

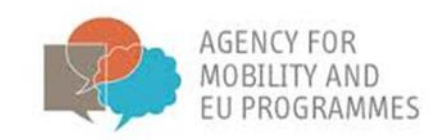

### Pēc pieslēgšanās E-mācību platformai

Pēc pieslēgšanās E-mācību platformai Jūs piekļūsit sākuma ekrānam, kur, bez tā satura, kuru redzējāt pirms pieslēgšanās, lapas apakšdaļā ir atrodams pieejamo kursu saraksts, piemēram:

Pieejamie kursi
BRACKET E-Learning - PL
BRACKET E-Learning - LV
BRACKET E-Learning - SL
BRACKET

Noklikšķiniet uz interesējošā kursa un sāciet mācīties. Varat izvēlēties arī vairākus kursus, ja vēlaties piedalīties e-mācībās vairāk nekā vienā valodā.

### E-mācību kurss

Laipni lūdzam e-mācību kursā BRACKET, kas saistīts ar svarīgajām tehnoloģijām, īpaši nanotehnoloģiju, biotehnoloģiju un progresīviem materiāliem. Sekojiet e-kursam un pārbaudiet iegūtās zināšanas katras mācības nodaļas beigās un gala pārbaudē. Iegūstiet savus BRACKET sertifikātus. Veiksmi!

Kā Jūs jau zināt, e-mācību kursā ir 5 nodaļas, un katrai no tām ir vienāda struktūra. Nodaļa sākas ar ievada video, priekšvārdu, ievadu un mācību rezultātiem.

Ja Jums ir parādījusies interese, esat aicināts izpētīt materiālu konkrētajā nodaļā un turpināt mācības, noklikšķinot uz "Apskatīt saturu".

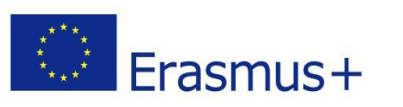

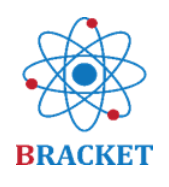

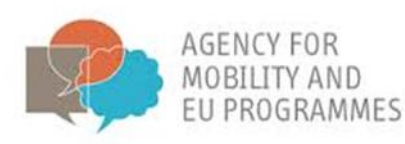

1. nodaļa. Ievads svarīgajās pamattehnoloģijās

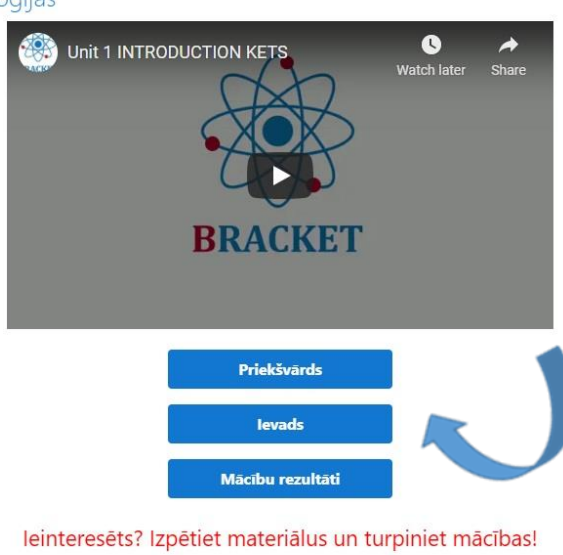

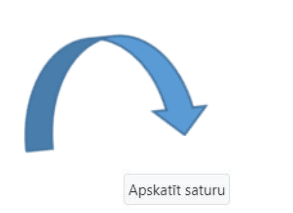

Modules: Grāmata: 1 Faili: 2 SCORM pakotne: 1 Testi: 2

Turpinot ar pogu "apskatīt saturu", Jūs tiksiet novirzīts uz jaunu lapu, kurā būs pieejamas papildu darbības, kas visām nodaļām ir vienādas.

|          | leinteresēts? Izpētiet materia                                                        | ālus un turpiniet mācības! |
|----------|---------------------------------------------------------------------------------------|----------------------------|
|          | 🔲 1. nodaļa galvenais mācību saturs                                                   |                            |
| P        | P 1. nodaļas prezentācija (lejupielāde)                                               |                            |
| <u>e</u> | 🖀 1. nodaļas prezentācija (tiešsaistē)                                                |                            |
| ~        | 👃 Lejupielādējiet 1.nodaļu uz Jūsu datora darbvirsmas                                 |                            |
| Ê        | 😑 Pārbaudes jautājumi                                                                 |                            |
| Ê        | 😑 1. nodaļas pārbaude                                                                 |                            |
|          | Pabeigt novērtēšanu, lai izsniegtu sertifikātu                                        |                            |
|          | 🙀 Sertifikāts 1. nodaļa.                                                              |                            |
|          | lerobezots Nav pieejams, ja vien: You achieve a required score in 1. nodaļas pārbaude |                            |

Pirmās aktivitātes ietvaros Jūs turpināsiet ar galveno mācību saturu, kas sadalīts pa tēmām, ieskaitot mācību rezultātus un bibliogrāfijas sarakstu beigās. Jūsu ērtībai ekrāna labajā pusē ir nodaļas <mark>sat</mark>ura izvēlne.

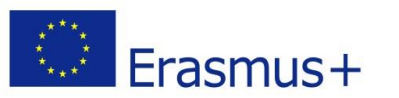

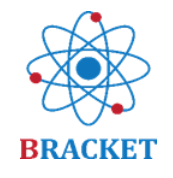

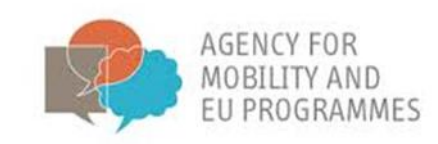

| tform | n oc Mani kursi ▼ Latviešu (Iv) ▼                                                                                                    | 🜲 🌩 Anna Kalniņa                                                                                                    | 9.                                         |
|-------|----------------------------------------------------------------------------------------------------|----------------------------------------------------------------------------------------------------|--------------------------------------------|
| 1     | Sākums / Mani kursi / BRACKET E-Learning - LV / 1. nodaļa. Ievads svarīgajās pamattehnoloģijās / 1. nodaļa. galvenais mācību saturs                                                                                                    |                                                                                                    | 3111                                       |
| JT    |                                                                                                    |                                                                                                    |                                            |
| 88/1  | 1. nodaļa, galvenais mācību saturs                                                                                                    | Satura rādītājs                                                                                                    |                                            |
|       |                                                                                                    | <ul> <li>1.1. Levads</li> <li>1.2. 1. apakšnodaja. Rūpnieci<br/>40</li> <li>1.2.2. Rūpniecības nozare<br/>pārveidošana, pateiorības<br/>1.2.2. Rūpniecības nozare<br/>pārveidošana, pateiorības<br/>1.2.2. apakstnodaja. Norrājās<br/>1.3.2. apakšnodajas. Norrājās<br/>parattehnoloģijās (KET)<br/>1.3.2. Sakne starps KET un<br/>4.0</li> <li>1.3.3. Paredzamie KET<br/>pielietošanas rezultāti noi<br/>1.4.3. apakšnodaja. līgtspēji<br/>atstība</li> <li>1.4.3. Morālie, etiskie<br/>un līgtspējīgas attīstība<br/>mēkš</li> <li>1.4.4. Political and econor<br/>factos related to<br/>sustainability</li> <li>15.2. 1. nodajas mācību<br/>rezultāti<br/>Bibliogrāfija</li> </ul> | Iba<br>s<br>14.0<br>IS<br>raré<br>ga<br>me |
|       | Izstrádátais nodaļas saturs ir sadalīts trīs galvenajās sadaļās. Pirmā sadaļa ir ievads Rūpniecībā 4.0 (14.0): salīdzinājums ar iepriekšējām industriālajām revolūcijām, graujošās<br>tehnoloģijas un viedās nozares koncepciju apraksts, kam seko visbiežāk sastopamās 14.0 sastāvoļas un tehnoloģiju ievelsans piemēri daždās traip lietu internets (1071, kā arī pašreizējās un<br>turpmākšis iespāgmaši zimaiņas ropinecības nozare, pateicoties industrija 14.0. sajā sadaļā ir arī jaunu tehnoloģiju ievelsans piemēri daždās traiparte. Dateicoties industrija 14.0 sajā sadaļā ir arī jaunu tehnoloģiju ievelsans piemēri daždās nozarēs un konkrētos uzņēmumos.<br>Pēdējā daļa koncentrējas uz hibridizāciju, t.i. jaunām tehnoloģijām saziņai un datu apstrādei, īpaši ņemot vērā pieaugošo digitalizāciju un virtualizāciju. | 12 125                                                                                                    | 10 0                                       |

Varat atgriezties vai pāriet uz citu nodaļas saturu, izmantojot zilās bultiņas "atpakaļ" -"nākamais" vai caur izvēlni. Varat arī atgriezties pie citām nodaļas aktivitātēm, izmantojot augšējā ekrāna navigāciju.

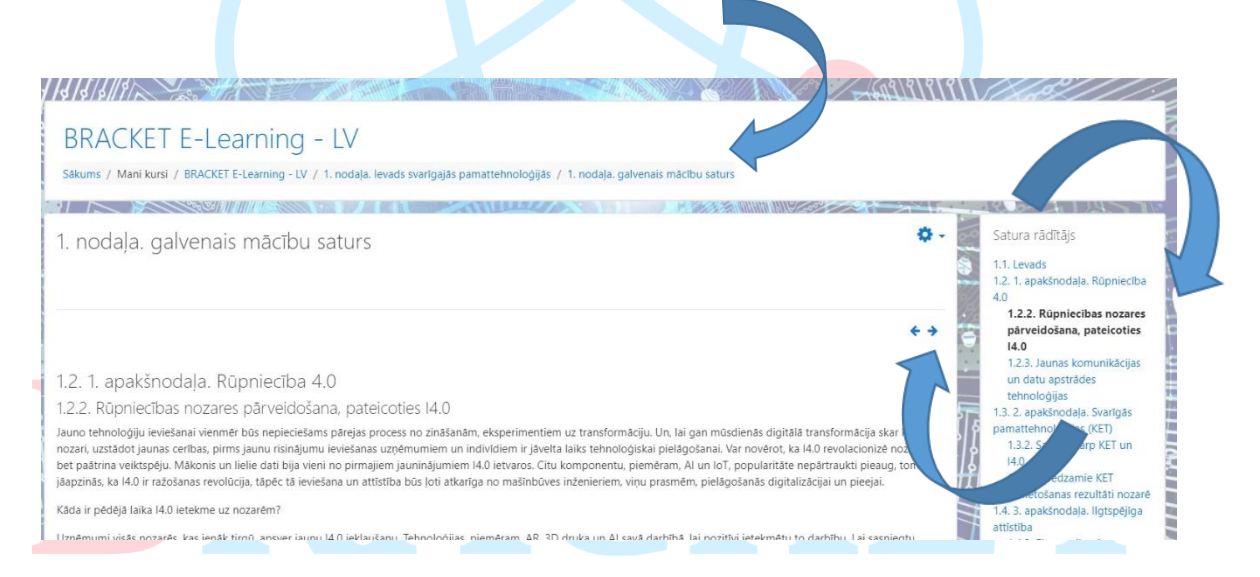

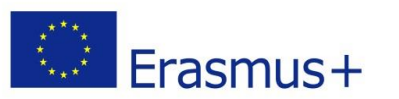

1.1. Viedā rūpnīca: Bosch 1.1. Nākotnes rūpnīca

Jaunu un inovatīvu svarīgo pamatte...

Jaunu un inovatīvu svarīgo pamatte...

1.3. Ilgtspējīgas attīstības jēdziens 1.3. Ekonomikas izaugsme un ilgtsp... 1.3. Ekonomikas izaugsme un ilgtsp... 1.3. Moralie un socialie jautăjumi

Kopsavilkums 1.1.

1.2. Kopsavilkums

1.3. Kopsavilkums

1.2. levads levads 1.2. KET pärskats

1.3. levads

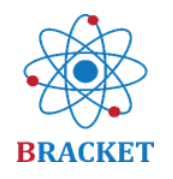

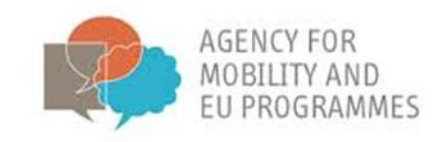

Papildus galvenajam mācību saturam ir pieejama papildus prezentācijas, kuras varat izvēlēties lejupielādēt uz darbvirsmas vai atvērt tiešsaistē.

|                                                   | leinteresēts? l                        | zpētiet materiālus un turp | piniet mācības!          |
|---------------------------------------------------|----------------------------------------|----------------------------|--------------------------|
| 1. nodaļa galvenais mācību saturs                 |                                        |                            |                          |
| P 1. nodaļas prezentācija (lejupielāde)           |                                        |                            |                          |
| 👛 1. nodaļas prezentācija (tiešsaistē)            |                                        |                            |                          |
| 👃 Lejupielādējiet 1.nodaļu uz Jūsu datora darbo   | virsmas                                |                            |                          |
| 😑 Pārbaudes jautājumi                             |                                        |                            |                          |
| 📋 1. nodaļas pārbaude                             |                                        |                            |                          |
| Pabeigt novērtēšanu, lai izsniegtu sertifika      | ātu                                    |                            |                          |
| 🦼 Sertifikāts 1. nodaļa.                          |                                        |                            |                          |
| lerobežots Nav pieejams, ja vien: You achieve     | a required score in 1. nodaļas pārbaud | le                         |                          |
| Ja Jūs izlemjat atvērt prezentā<br>skatam:        | ciju tiešsaistē, tā tiks at            | tvērta jaunā logā un iz    | zskatīsies līdzīgi šādam |
| Menu                                              |                                        |                            | ~                        |
| Jaunu un inovatīvu svarīgo pamatte                |                                        | AGENCY FOR                 |                          |
| Jaunu un inovativu svarigo pamatte<br>1.1. levads | Erasmus+                               | EJ PROGRAMMES              | BRACKET                  |
| 1.1. No rūpniecības 1.0 līdz rūpniecī             |                                        |                            |                          |
| 1.1. Rūpniecības 4.0 galvenās sastāv              |                                        |                            |                          |

JAUNU UN INOVATĪVU SVARĪGO PAMATTEHNOLOĢIJU APMĀCĪBU VEICINĀŠANA

1. NODAĻA. SVARĪGO PAMATTEHNOLOĢIJU IEVADS

Eiropas Komisijas atbalsts šīs publikācijas sagatavošanai nav uzskatāms par satura apstiprinājumu, kas 1.3. Politiskie un ekonomiskie faktori... atspoguļo tikai autoru viedokļus, un Komisija nevar būt atbildīga par tajā ietvertās informācijas jebkādu izmantošanu. Constructions del Musice y la Mastera de la Regio de Marcia eurofortis ((1))

¢ PREV

NEXT >

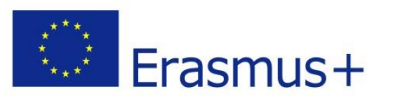

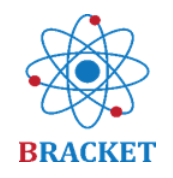

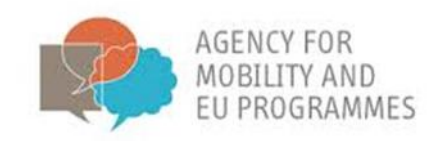

Katrā nodaļā ir iekļauti arī pārbaudes jautājumi, kas kalpo zināšanu pārbaudei.

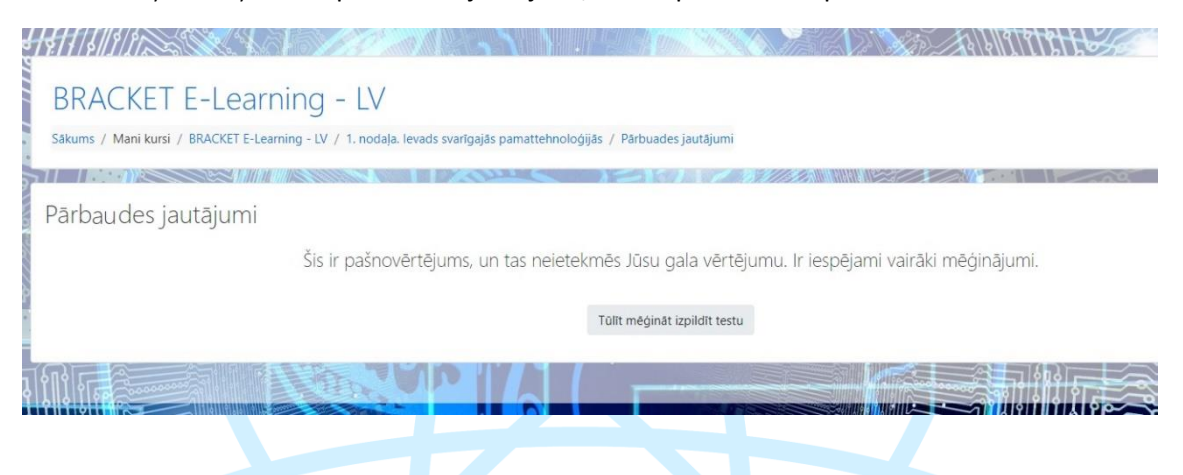

Katrā no mēģinājumā Jūs ne vienmēr redzēsiet tos pašus jautājumus, jo tie tiek izvēlēti no jautājumu kopas par nodaļas tēmām. Jautājumu veidi: patiess vai nepatiess, vilkšanu un grupēšanu vai atbilžu izvēle. Šeit ir piemērs no 1. nodaļas:

BRACKET E-Learning - LV

Sākums / Mani kursi / BRACKET E-Learning - LV / 1. nodaļa. Ievads svarīgajās pamattehnoloģijās / Pārbuades jautājumi

|                                         |                                                                                  | 100 0 0 0 0 0 0 0 0 0 0 0 0 0 0 0 0 0 0 |
|-----------------------------------------|----------------------------------------------------------------------------------|-----------------------------------------|
| Jautājums <b>1</b>                      | Kura no trim ilgtspējības dimensijām ir lielākais izaicinājums mūsdienu pasaulē? | Pārvietošanās testā                     |
| Nav vēl atbildēts<br>Maksimālais        | a. Ekonomika                                                                     |                                         |
| punktu skaits<br>1,00                   | D b. Vide                                                                        | Pabeigt mēģinājumu                      |
| 🌾 Karogot                               | 🗆 c. Sabiedrība                                                                  |                                         |
| Jeerelauna                              | d. Neviens no minētajiem                                                         |                                         |
|                                         |                                                                                  |                                         |
| Jautājums <b>2</b><br>Nav vēl atbildēts | Kurš no šiem nav SDG?                                                            | 1000000                                 |
| Maksimālais                             | 🔿 a. Palielināts patēriņš un ražošana                                            |                                         |
| 1,00                                    | O b. Novērsta nabadzība.                                                         | 20000                                   |
| 🖗 Karogot<br>jautājumu                  | O c. Labs darbs un ekonomikas izaugsme                                           | 100000                                  |
|                                         | ⊖ d, Visi ir                                                                     |                                         |

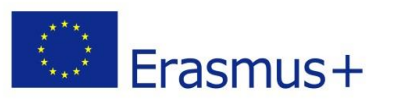

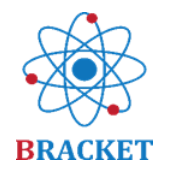

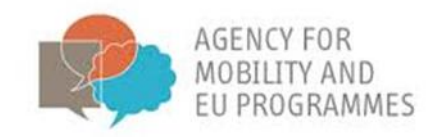

Ja Jūs interesē iegūt sertifikātu, tad būs nepieciešams veiksmīgi pabeigt gala pārbaudi, kas pieejama kursa beigās.

|                                | leinteresēts? Izpētiet materiālus un turpiniet mācības!   |
|--------------------------------|-----------------------------------------------------------|
| 🔲 1. nodaļa galvenais mācībo   | u saturs                                                  |
| P 1. nodaļas prezentācija (lej | upielāde)                                                 |
| 🐴 1. nodaļas prezentācija (tie | -šsaistē)                                                 |
| Lejupielādējiet 1.noda         | stora darbvirsmas                                         |
| 1. nodaļas pārbaude            |                                                           |
| Pabeigt novērtēšanu, lai       | izsniegtu sertifikātu                                     |
| 👷 Sertifikāts 1. nodaļa.       |                                                           |
| lerobežots Nav pieejams, ja    | vien: You achieve a required score in 1. nodaļas pārbaude |
|                                |                                                           |

Pārbaudē Jums ir iespēja veikt divus mēģinājumus. Pēc atbilžu iesniegšanas Jūs varat pārbaudīt pareizās un nepareizās atbildes un iegūto punktu skaitu.

| BRACKET E-                 | -Learning - LV                                           | Provados jautišumi                                 |                         | 8. <b>201</b> 7 75 66 | 69397-> | ////     |
|----------------------------|----------------------------------------------------------|----------------------------------------------------|-------------------------|-----------------------|---------|----------|
| Pārbaudes jautā            | ājumi<br>šis                                             | ir pašnovērtējums, un tas neietekmēs Jūsu gala vēr | tējumu. Ir iespējami va | airāki mēģinājumi.    | N/A     | - tool   |
| Summary of your<br>Attempt | previous attempts<br>State                               |                                                    | Marks / 5.00            | Grade / 10.00         | Review  | Feedback |
| 1                          | Finished<br>Submitted Thursday, 21 January 2021, 8:28 AM |                                                    | 2.00                    | 4.00                  | Review  | testt    |
|                            | Highest grade: 4.00 / 10.00.<br>Overall feedback         | test<br>Re-attempt quiz                            |                         |                       |         |          |

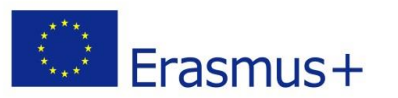

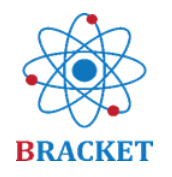

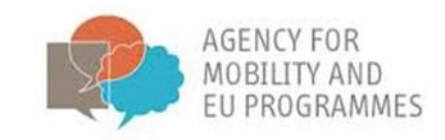

Ja iegūtais rezultāts ir vismaz 70%, sistēma izsniedz personalizētu sertifikātu ar datiem, kurus esat iekļāvis savā profilā. Sertifikāta paraugs:

|     | Izdošanas datums: XXX                                                                                         | ACINO FOR<br>MOLITIP AD<br>ELIPPOORAMES | BRACKET                                   |  |  |
|-----|----------------------------------------------------------------------------------------------------|-----------------------------------------|-------------------------------------------|--|--|
|     | SERTIFIKĀTS                                                                                                   |                                         |                                           |  |  |
|     | <sup>Šis sertifikāts apliecina, ka</sup><br>REĢISTRĒTAIS VĀRDS                                                |                                         |                                           |  |  |
|     | veiksmīgi apguva 1. not                                                                                       | daļu "Ievads <u>svarīgajās</u> pamo     | attehnoloģijās"                           |  |  |
|     |                                                                                                    | tiešsaistes kursā                       |                                           |  |  |
|     | Boosting a novel and innovative tRAining approaCh of Key Enabling Technologies (projekta numurs: 2018-1-HR01- |                                         |                                           |  |  |
|     |                                                                                                    | KA202-047493)                           |                                           |  |  |
|     | ar rezultātu XX% kursa 1. nodaļā, iegūstot 0,5 ECVET punktus.                                                 |                                         |                                           |  |  |
|     |                                                                                                    |                                         | LURS LIUDSKA<br>USI V Z Z ZA<br>S LATI BA |  |  |
| - 1 |                                                                                                    |                                         |                                           |  |  |

### Gala pārbaude

E-mācību kursa beigās ir iespēja saņemt sertifikātu par visa kursa pabeigšanu, t.i., visām 5 mācību nodaļām. Līdzīga pieeja sertifikātu iegūšanā kā par atsevišķām mācību nodaļām, ir iespējami 2 mēģinājumi, sasniedzamais rezultātu slieksnis paliek 70% un sertifikātā tiks ievietota Jūsu konta profilā sniegtā informācija. Atšķirība ir jautājumu skaits, kas arī nāk no attiecīgās tematiskās nodaļas jautājumu kopuma. Veicot gala pārbaudi par visām 5 mācību nodaļām kopumā jāatbild uz 48 jautājumiem.

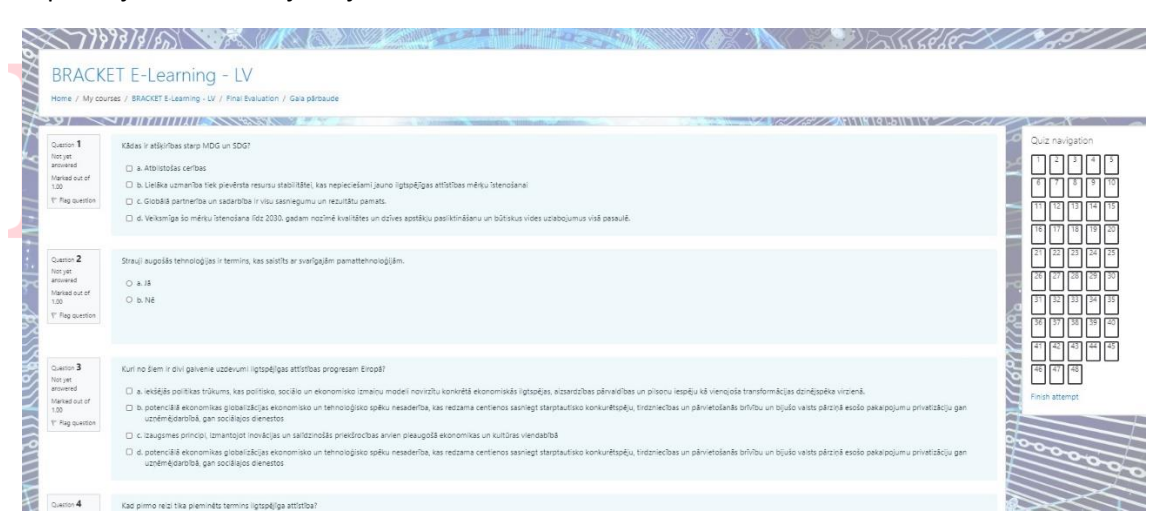

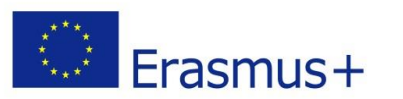

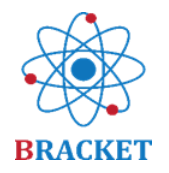

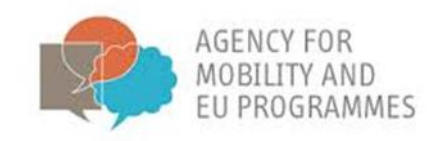

If you achieve at least 70% in the Final Evaluation, a Final Certificate will be issued. The level of proficiency in the topics assessed is presented in the table below:

| LIETPRATĒJS   | kursa gala vērtējumā iegūstot 85%-100% punktu skaitu               |
|---------------|--------------------------------------------------------------------|
| KOMPETENTS    | kursa gala vērtēj <mark>umā i</mark> egūstot 70%-84% punktu skaitu |
| VAJAG UZLABOT | kursa gala vērtē <mark>jumā ie</mark> gūstot zem 70% punktu skaitu |

Šis ir BRACKET sertifikāta piemērs, kas izsniegts pēc veiksmīgas galīgās novērtēšanas pabeigšanas:

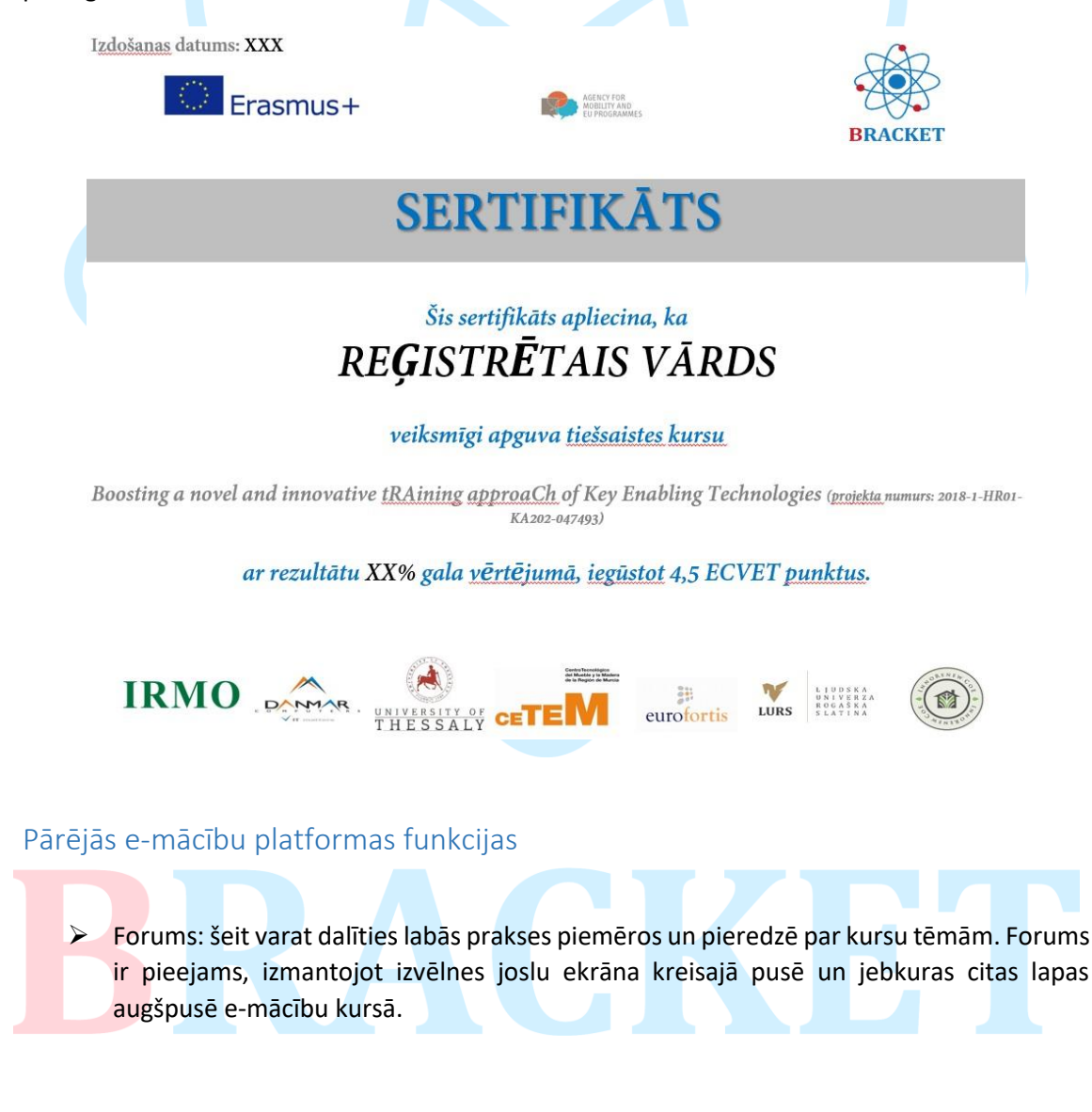

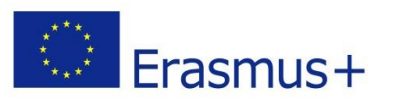

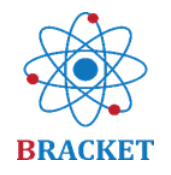

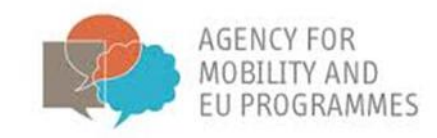

### Izvēlieties kādu no iepriekš definētajām tēmām vai pievienojiet jaunu tēmu.

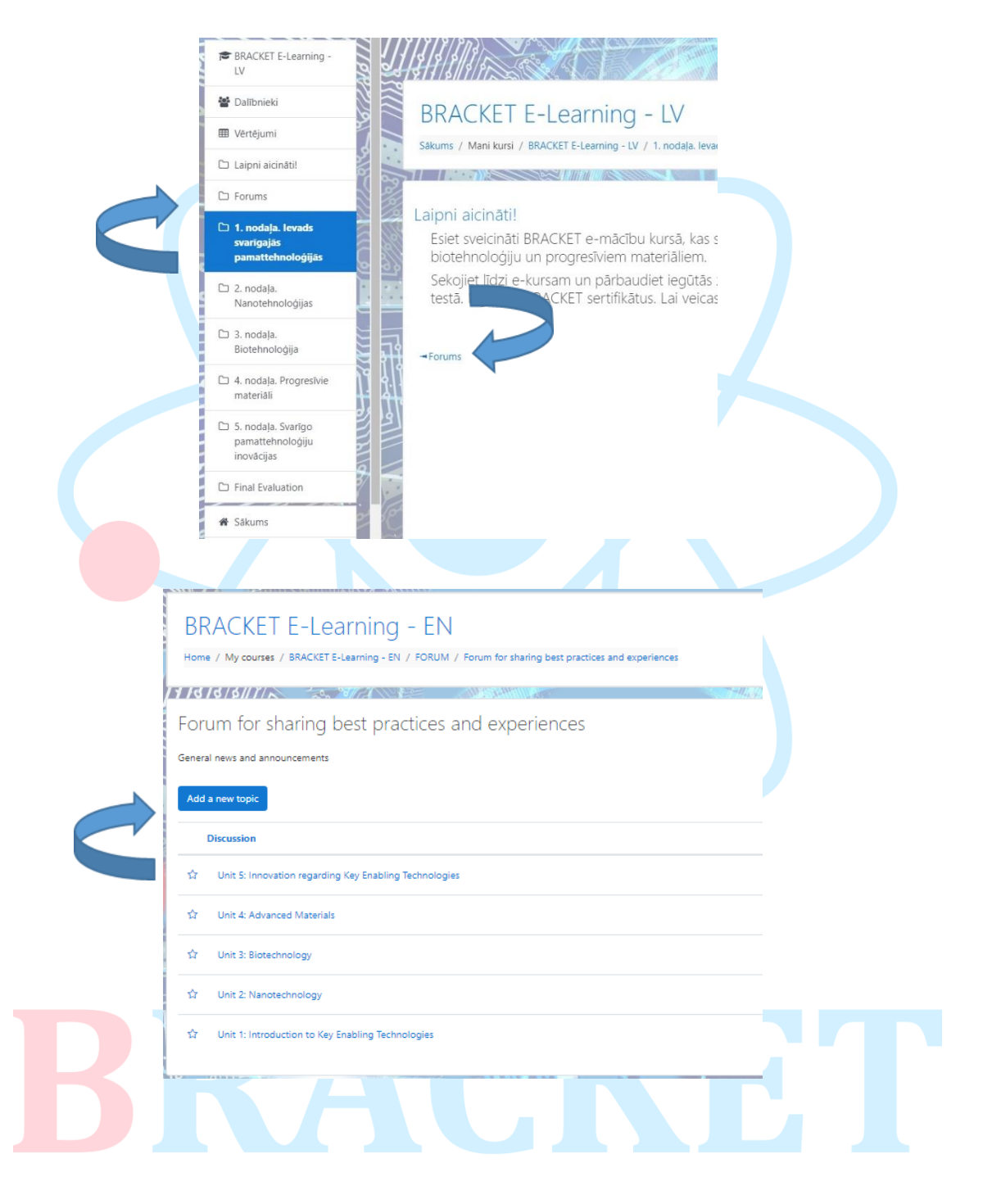

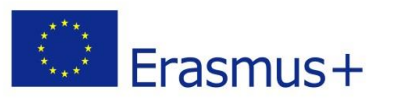

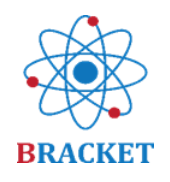

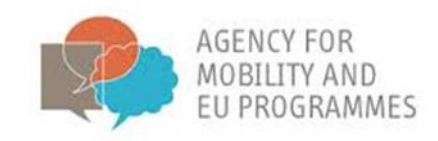

- Galvenā izvēlne, kas atrodas ekrāna kreisajā pusē, hronoloģiskā secībā ietver šādas pogas:
  - Sākums, kas ir e-mācību kursu galvenā lapa pēc pieslēgšanās. Informācijas panelis, kurā redzami nesen izmantotie kursi un pieejamo kursu saraksts (kādās valodās).
  - Kalendārs papildu rīks, kurā varat a<mark>tzīmēt</mark> dažādus pasākumus, kurus plānojat vai esat saistīti ar šo kursu.
  - Privātie faili, sadaļa, kurā varat augšupielādēt savus failus par kursa tēmu, lai viss būtu vienuviet.
  - Mani kursi, vieta, kur apskatīt visus pieejamos kursus, un, ja vēlaties ātri pāriet uz e-mācību citā valodā.

| 🖌 🏕 Sākums                |  |
|---------------------------|--|
| 💁 🚳 Infopanelis           |  |
| 🛗 Kalendārs               |  |
| 🗋 Privātie faili          |  |
| 🕿 Mani kursi              |  |
| 🖻 BRACKET E-Learning - LV |  |

- Jūsu profils, kas atrodas ekrāna labajā stūrī pēc noklikšķināšanas uz zilās bultiņas. Šeit Jūs varat pārskatīt savus datus, īpaši sertifikāta iegūšanas nolūkos.
- Paziņojumu preferences, kuras var pielāgot pēc noklikšķināšanas uz melnas krāsas "zvana" ikonas. Jūs varat izlemt saņemt paziņojumus, piemēram, ja parādās jaunas foruma ziņas.
- Ziņojumus, ko attēlo melnas krāsas sarunu mākoņa ikona, var nosūtīt dažādiem reģistrētiem lietotājiem vai privātajās lietotāju grupās.

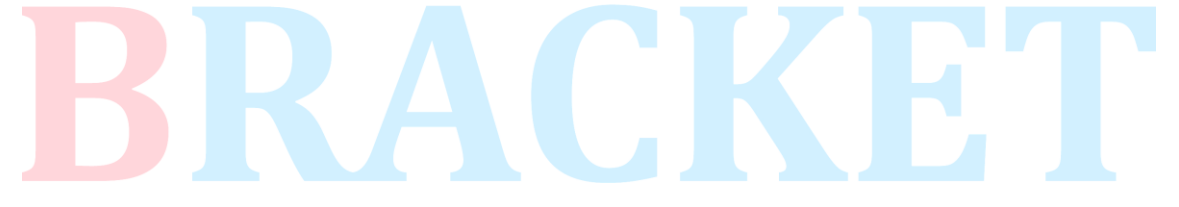

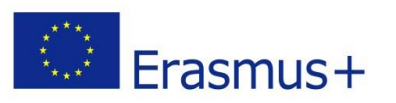

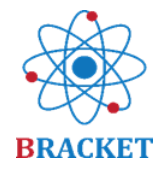

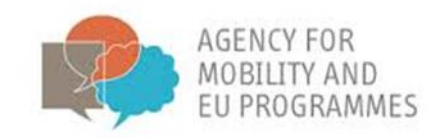

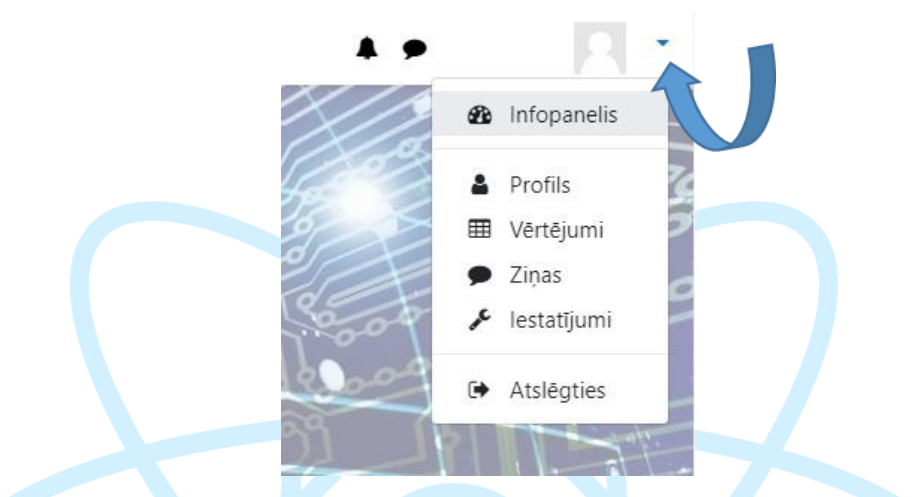

### Veiksmi!

Tas arī viss. Ja jums ir kādi papildu jautājumi, sazinieties ar projekta partneriem, kuri centīsies Jūs atbalstīt.